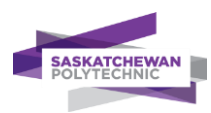

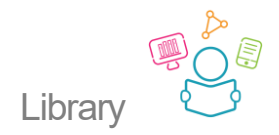

## Adding Saskatchewan Polytechnic to Google Scholar

Add Saskatchewan Polytechnic to Google Scholar for better access to the full article.

You will see "Find it @SaskPolytech" if the full item is available from Saskatchewan Polytechnic Library:

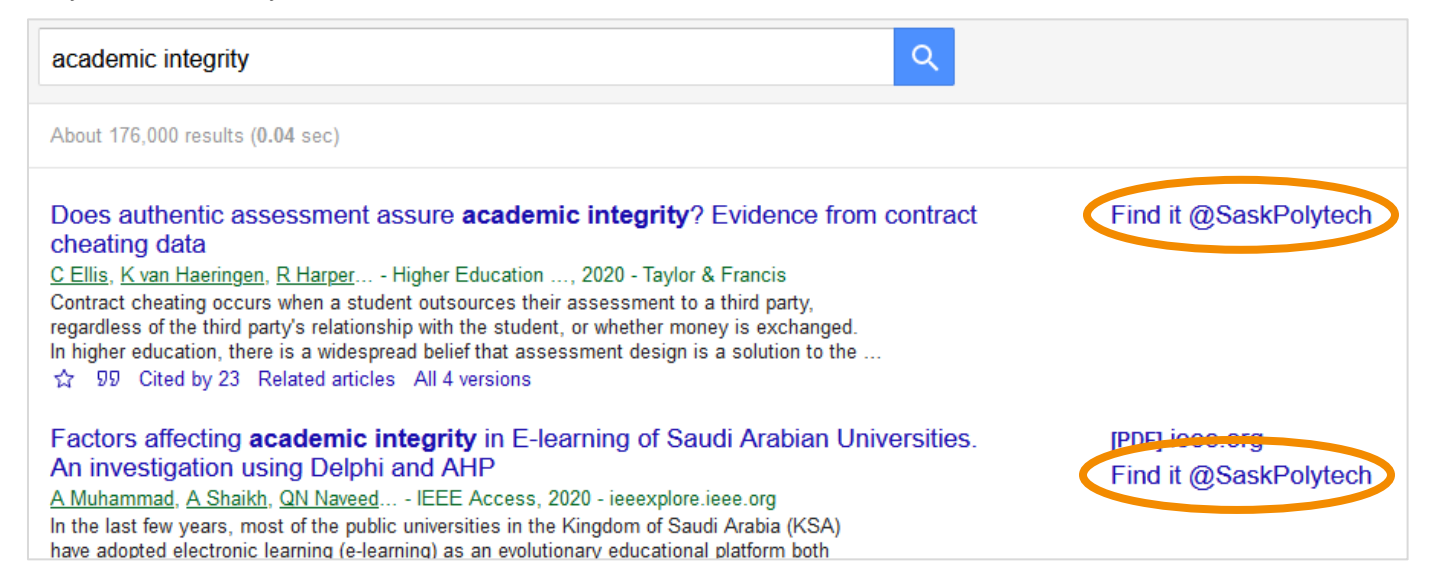

## How to add "Find it @SaskPolytech" to Google Scholar search results

1. Click the menu (the three lines).

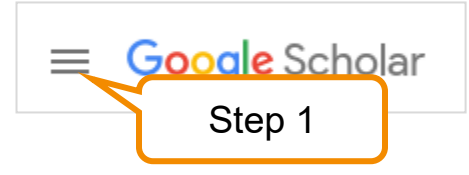

2. Choose "Settings."

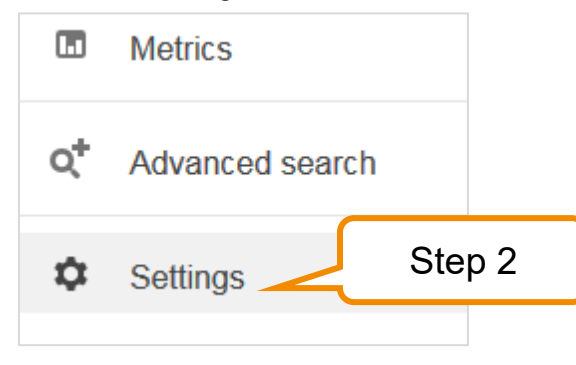

3. Select "Library links."

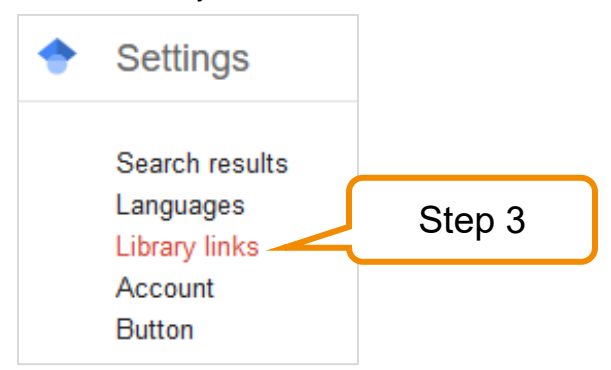

## 4. Search for Saskatchewan Polytechnic.

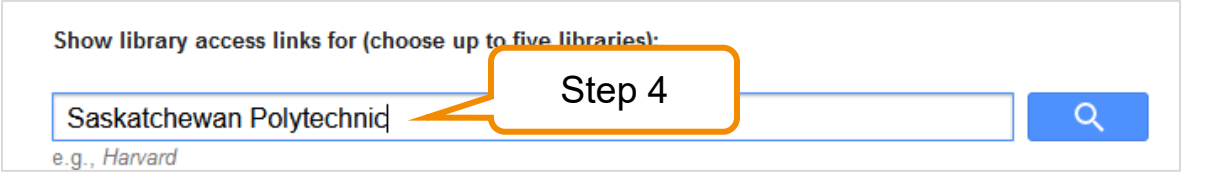

## 5. Select the Saskatchewan Polytechnic list items.

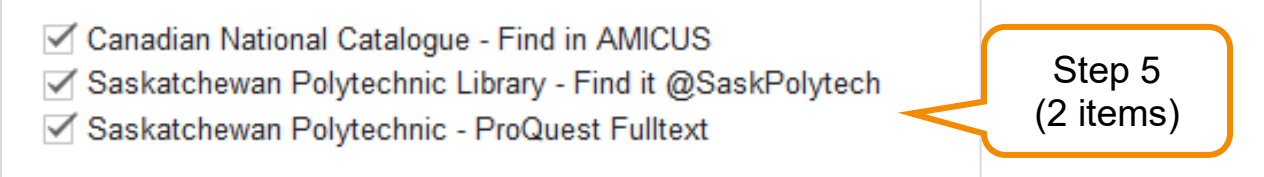

6. Save.

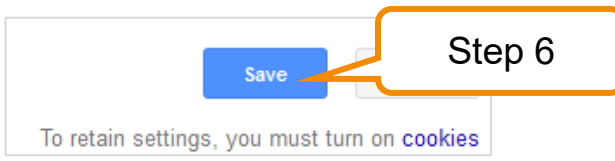

Last updated October 6, 2021